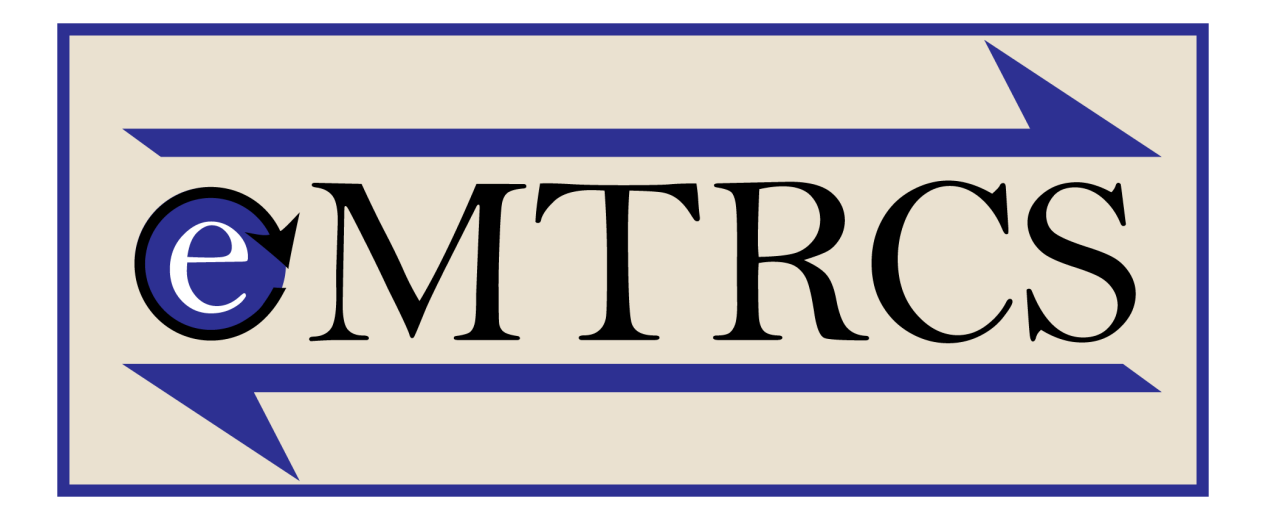

## Electronic Milestone Tracking & Competency System

Evaluator Cheat Sheet

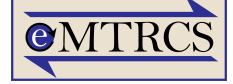

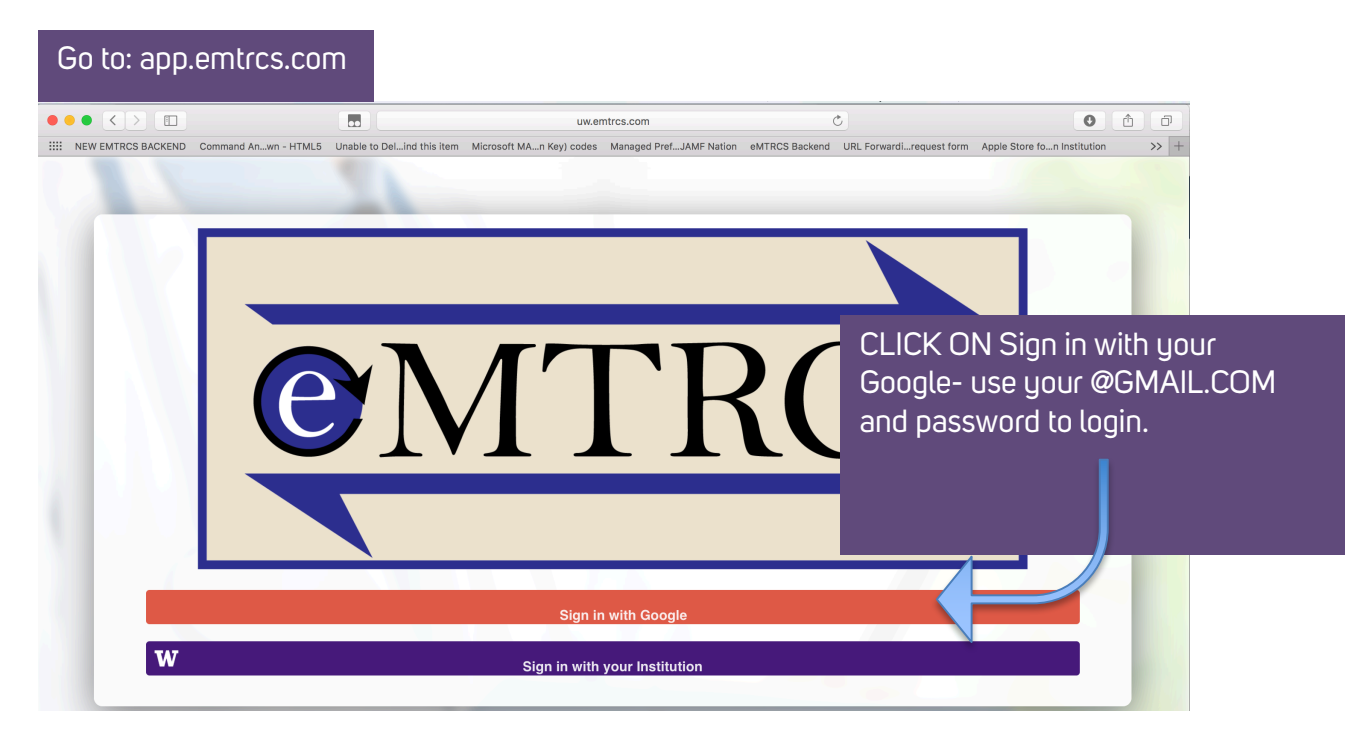

|                                                                                  | Castigliano Bhamidipati<br>OHSU Cardio Thoracic |
|----------------------------------------------------------------------------------|-------------------------------------------------|
| Evaluator Home                                                                   |                                                 |
| You have 1 pending evaluations to complete.                                      |                                                 |
| Current Trainees on Rotation                                                     |                                                 |
| Milestone Definitions<br>Click on the pending evaluation you<br>want to complete |                                                 |
|                                                                                  |                                                 |
| Home Evals (9)<br>Home Evals                                                     |                                                 |

eMTRCS Evaluator CHEATSHEET

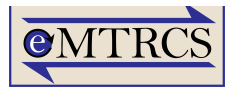

| ≡                                          |              |     |                                                     |                                   |                                    |               |            |                    | Castigliano E<br>онsu с | Bhamidipati<br>Cardio Thoracic |
|--------------------------------------------|--------------|-----|-----------------------------------------------------|-----------------------------------|------------------------------------|---------------|------------|--------------------|-------------------------|--------------------------------|
| Evaluations<br>Filter by resident or miles | Eval Status: | All | • Search                                            |                                   |                                    |               |            |                    |                         |                                |
| Trainee                                    |              |     | Milestone                                           |                                   |                                    |               | Date       | Completed In       | Level                   |                                |
| Arien Cherones                             |              |     | Cardiopulmona<br>Temporary Circ<br>Technical Skills | ry Bypass, Myo<br>ulatory Support | cardial Protecti<br>- Patient Care | on and<br>and | 11/02/2017 | Pending for 0 days | N/A                     | Complete                       |
|                                            |              |     |                                                     | Selec                             | t a pen                            | ding          | evaluati   | on                 |                         |                                |
|                                            |              |     |                                                     |                                   |                                    |               |            |                    |                         |                                |
|                                            |              |     |                                                     | A<br>Home                         | <b>1</b><br>Evals                  | Pelp/In       | fo         |                    |                         |                                |

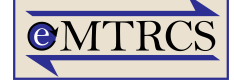

| ≡                                                                                                    | Castigliano Bhamidipati<br>OHSU Cardio Thoracic                                                                                                    |
|----------------------------------------------------------------------------------------------------|----------------------------------------------------------------------------------------------------|
| Cardiopulmonary Bypass, Myocardial Pro<br>Technical Skills                                                                                                    | tection and Temporary Circulatory Support - Patient Care and                                                                                                    |
| Trainee:                                                                                                    |                                                                                                    |
| Case Date:                                                                                                    |                                                                                                    |
| Cardiopulmonary Bypass, Myocardial Protection and Temporary (                                                                                                    | Circulatory Support - Patient Care and Technical Skills                                                                                                    |
| Show Details                                                                                                    | Assign an overall competency level                                                                                                    |
| Trainee Comments:<br>I am not a doctor                                                                                                    |                                                                                                    |
| Trainee Competency Level:                                                                                                    | Assion an overall score – tupicallu an R2 will                                                                                                    |
| Milestone Level:                                                                                                    | be a 2 or 2.5. To be level 5 is to be attending                                                                                                    |
| Case Comments:                                                                                                    | level or published on this according to ACGME                                                                                                    |
|                                                                                                    |                                                                                                    |
|                                                                                                    | Provide feedback to resident on how they did                                                                                                    |
| For Director Eyes Only (Optional):                                                                                                    |                                                                                                    |
|                                                                                                    |                                                                                                    |
|                                                                                                    | Optional Provide discreet message to the PD                                                                                                    |
|                                                                                                    | about resident                                                                                                    |
| Save                                                                                                    |                                                                                                    |
|                                                                                                    | r 🗘 🖉                                                                                                    |
|                                                                                                    | Home Evais Heip/mio                                                                                                    |
| _                                                                                                    | Castioliano Bhamidinati                                                                                                    |
| ≡                                                                                                    | Castigliano Bhamidipati<br>OHSU Cardio Thoracic                                                                                                    |
| Cardiopulmonary Bypass, Myocardial Pro<br>Technical Skills                                                                                                    | Castigliano Bhamidipati<br>OHSU Cardio Thoracic<br>tection and Temporary Circulatory Support - Patient Care and                                                                                                    |
| Cardiopulmonary Bypass, Myocardial Pro<br>Technical Skills<br>Trainee:<br>Arien Cherones                                                                                                    | Castigliano Bhamidipati<br>OHSU Cardio Thoracic<br>tection and Temporary Circulatory Support - Patient Care and                                                                                                    |
| Cardiopulmonary Bypass, Myocardial Pro<br>Technical Skills<br>Trainee:<br>Arien Cherones<br>Case Date:<br>11/02/017                                                                                                    | Castigliano Bhamidipati<br>OHSU Cardio Thoracic<br>tection and Temporary Circulatory Support - Patient Care and                                                                                                    |
| Cardiopulmonary Bypass, Myocardial Pro<br>Technical Skills<br>Trainee:<br>Arien Cherones<br>Case Date:<br>11/02/2017<br>Cardiopulmonary Bypass, Myocardial Protection and Temporary C                                                                                                    | Castigliano Bhamidipati<br>OHSU Cardio Thoracic<br>tection and Temporary Circulatory Support - Patient Care and                                                                                                    |
| Cardiopulmonary Bypass, Myocardial Pro<br>Technical Skills<br>Trainee:<br>Arien Cherones<br>Case Date:<br>11/02/2017<br>Cardiopulmonary Bypass, Myocardial Protection and Temporary O<br>Show Details                                                                                                    | Castigliano Bhamidipati<br>OHSU Cardio Thoracic<br>tection and Temporary Circulatory Support - Patient Care and                                                                                                    |
| Cardiopulmonary Bypass, Myocardial Pro<br>Technical Skills<br>Trainee:<br>Arien Cherones<br>Case Date:<br>11/02/2017<br>Cardiopulmonary Bypass, Myocardial Protection and Temporary O<br>Show Details<br>Trainee Comments:<br>Lam not a doctor                                                                                                    | Castigliano Bhamidipati<br>OHSU Cardio Thoracic<br>tection and Temporary Circulatory Support - Patient Care and<br>Sirculatory Support - Patient Care and Technical Skills<br>CLICK ON SHOW DETAILS to see the<br>specific milestone achievements and to                                                                   |
| Cardiopulmonary Bypass, Myocardial Pro<br>Technical Skills<br>Arien Cherones<br>Case Date:<br>11/02/2017<br>Cardiopulmonary Bypass, Myocardial Protection and Temporary C<br>Show Details<br>Trainee Comments:<br>I am not a doctor<br>Trainee Competency Level:<br>Select One                                                                                                    | Castigliano Bhamidipati<br>OHSU Cardio Thoracic<br>tection and Temporary Circulatory Support - Patient Care and<br>Circulatory Support - Patient Care and Technical Skills<br>CLICK ON SHOW DETAILS to see the<br>specific milestone achievements and to<br>select what the resident may or may not                        |
| Cardiopulmonary Bypass, Myocardial Pro<br>Technical Skills<br>Trainee:<br>Arien Cherones<br>Case Date:<br>11/02/017<br>Cardiopulmonary Bypass, Myocardial Protection and Temporary O<br>Show Details<br>Trainee Comments:<br>I am not a doctor<br>Trainee Competency Level:<br>Select One                                                                                                    | Castigliano Bhamidipati<br>OHSU Cardio Thoracic<br>tection and Temporary Circulatory Support - Patient Care and<br>Scirculatory Support - Patient Care and Technical Skills<br>CLICK ON SHOW DETAILS to see the<br>specific milestone achievements and to<br>select what the resident may or may not<br>have completed     |
| Cardiopulmonary Bypass, Myocardial Pro<br>Technical Skills<br>Trainee:<br>Arien Cherones<br>Case Date:<br>11/02/2017<br>Cardiopulmonary Bypass, Myocardial Protection and Temporary C<br>Show Details<br>Trainee Comments:<br>Lam not a doctor<br>Trainee Competency Level:<br>Select One                                                                                                    | Castigliano Bhamidipati<br>OHSU Cardio Thoracic<br>Erculatory Support - Patient Care and Technical Skills<br>CLICK ON SHOW DETAILS to see the<br>specific milestone achievements and to<br>select what the resident may or may not<br>have completed                                                                       |
| Cardiopulmonary Bypass, Myocardial Pro<br>Technical Skills<br>Trainee:<br>Arien Cherones<br>Case Date:<br>11/02/017<br>Cardiopulmonary Bypass, Myocardial Protection and Temporary Of<br>Cardiopulmonary Bypass, Myocardial Protection and Temporary Of<br>Cardiopulmonary Bypass, Myocardial Protection and Temporary Of<br>Show Details<br>Trainee Comments:<br>I am not a doctor<br>Trainee Competency Level:<br>Select One<br>Select One<br>Case Comments: | Castigliano Bhamidipati<br>OHSU Cardio Thoracic<br>tection and Temporary Circulatory Support - Patient Care and<br>Circulatory Support - Patient Care and Technical Skills<br>CLICK ON SHOW DETAILS to see the<br>specific milestone achievements and to<br>select what the resident may or may not<br>have completed      |
| Cardiopulmonary Bypass, Myocardial Pro<br>Technical Skills<br>Trainee:<br>Arien Cherones<br>Case Date:<br>11/02/2017<br>Cardiopulmonary Bypass, Myocardial Protection and Temporary Of<br>Show Details<br>Trainee Comments:<br>Lam not a doctor<br>Trainee Competency Level:<br>Select One                                                                                                    | Castigliano Bhamidipati<br>OHSU Cardio Thoracic<br>tection and Temporary Circulatory Support - Patient Care and<br>Circulatory Support - Patient Care and Technical Skills<br>CLICK ON SHOW DETAILS to see the<br>specific milestone achievements and to<br>select what the resident may or may not<br>have completed      |
| Cardiopulmonary Bypass, Myocardial Pro<br>Technical Skills Trainee: Arien Cherones Case Date: 11/02/2017 Cardiopulmonary Bypass, Myocardial Protection and Temporary Co Show Details Trainee Comments: I am not a doctor Trainee Competency Level: Select One Case Comments: Case Comments: For Director Eyes Only (Optional):                                                                                                    | Castigliano Bhamidipati<br>OHSU Cardio Thoracic<br>Itection and Temporary Circulatory Support - Patient Care and<br>Circulatory Support - Patient Care and Technical Skills<br>CLICK ON SHOW DETAILS to see the<br>specific milestone achievements and to<br>select what the resident may or may not<br>have completed     |
| Cardiopulmonary Bypass, Myocardial Pro<br>Technical Skills  Tainee: Arien Cherones  Case Date: 11/02/2017  Cardiopulmonary Bypass, Myocardial Protection and Temporary O  Show Details  Trainee Comments: I an not a doctor  Trainee Competency Level: Select One  Milestone Level: Select One  Case Comments:  For Director Eyes Only (Optional):                                                                                                    | Castigliano Bhamidipati<br>OHSU Cardio Thoracic<br>tection and Temporary Circulatory Support - Patient Care and<br>Dirculatory Support - Patient Care and Technical Skills<br>CLICK ON SHOW DETAILS to see the<br>specific milestone achievements and to<br>select what the resident may or may not<br>have completed      |
| Cardiopulmonary Bypass, Myocardial Pro<br>Trainee:<br>Arien Cherones<br>Case Date:<br>11/02/2017<br>Cardiopulmonary Bypass, Myocardial Protection and Temporary OF<br>Show Details<br>Trainee Comments:<br>Tarinee Comments:<br>Select One<br>Trainee Comments:<br>Select One<br>Case Comments:<br>Select One<br>For Director Eyes Only (Optional):                                                                                                    | Castigliano Bhamidipati<br>OPSU Cardio Thoracio                                                                                                    |
| Cardiopulmonary Bypass, Myocardial Pro Technical Skills  Tainee: Arien Cherones Case Date: 11/02/2017 Cardiopulmonary Bypass, Myocardial Protection and Temporary O  Show Details Trainee Comments: Lam not a doctor Trainee Competency Level: Select One Select One Case Comments: For Director Eyes Only (Optional):                                                                                                    | Castigliano Bhamidipati<br>OPROCARIO         Etection and Temporary Circulatory Support - Patient Care and         Dirculatory Support - Patient Care and Technical Skills         CLICK ON SHOW DETAILS to see the<br>specific milestone achievements and to<br>select what the resident may or may not<br>have completed |
| Cardiopulmonary Bypass, Myocardial Pro<br>acchnical Skills  Trainee: Arien Cherones  Case Date: 11/02/2017 Cardiopulmonary Bypass, Myocardial Protection and Temporary O  Show Details Trainee Comments: Iam ot a doctor Trainee Competency Level: Select One Case Comments:  For Director Eyes Only (Optional):  Save                                                                                                    | tection and Temporary Circulatory Support - Patient Care and Circulatory Support - Patient Care and Technical Skills CLICK ON SHOW DETAILS to see the specific milestone achievements and to select what the resident may or may not have completed                                                                        |

eMTRCS Evaluator CHEATSHEET

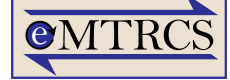

|                                                                                                    | Castigliano Bhamidipa                                                                 |
|----------------------------------------------------------------------------------------------------|---------------------------------------------------------------------------------------|
| Cardiopulmonary Bypass, Myocardial Protection and Temporary Circula<br>Cardiopulmonary Bypass, Myocardial Protection and Temporary Circulatory<br>Skills | atory Support - Patient Care and<br>Support - Patient Care and Techr <sup>Close</sup> |
| 📕 📃 Demonstrates basic surgical skills (simulation vs. OR).                                                                                              |                                                                                       |
| Level 2                                                                                                    |                                                                                       |
| Performs axillary, femoral, arterial, or venous cannulation.                                                                                             | GREEN = COMPLETE!                                                                     |
| Performs peripheral vascular access.                                                                                                    | RFD = Not Complete                                                                    |
| Performs surgical opening and closing.                                                                                                    |                                                                                       |
| Assists perfusionist with cardiopulmonary bypass setup and pump run.                                                                                     | No check = N/A                                                                        |
| Level 3                                                                                                    | When done hit close                                                                   |
| Cannulates and institutes cardiopulmonary bypass, including myocardial protection in routine cases.                                                      |                                                                                       |
| Manages cardiopulmonary bypass and myocardial protection in routine cases.                                                                               |                                                                                       |
| Weans and decannulates from cardiopulmonary bypass for routine cases.                                                                                    |                                                                                       |
| Recognizes and manages common acute complications (e.g., coagulopathy, pump failure).                                                                    |                                                                                       |
| Level 4                                                                                                    |                                                                                       |
| Cannulates and institutes cardiopulmonary bypass, including myocardial protection in complex cases.                                                      |                                                                                       |
| Manages cardiopulmonary bypass and myocardial protection in complex cases.                                                                               |                                                                                       |
| Weans and decannulates from cardiopulmonary bypass for complex cases.                                                                                    |                                                                                       |
| Institutes temporary circulatory support for cardiogenic shock (e.g., intraaortic balloon pump, ECMO, short term left ventric                            | ular [LV] assist).                                                                    |
| Recognizes and manages unusual acute complications (e.g., aortic dissection).                                                                            |                                                                                       |
| Level 5                                                                                                    |                                                                                       |
| Operates in a hostile chest (e.g., radiation, porcelain aorta, use of epiaortic probe, patent grafts).                                                   |                                                                                       |
|                                                                                                    |                                                                                       |
| Aome Evals Help/Info                                                                                                    |                                                                                       |
| —                                                                                                    | Castigliano Bhamidina                                                                 |
| =                                                                                                    | OHSU Cardio Thoraci                                                                   |
| Cardiopulmonary Bypass, Myocardial Protection and Temporary Circula<br>Technical Skills                                                                  | atory Support - Patient Care and                                                      |
| Trainee:<br>Arien Cherones                                                                                                    |                                                                                       |
| Case Date:<br>11/02/2017                                                                                                    |                                                                                       |

Cardiopulmonary Bypass, Myocardial Protection and Temporary Circulatory Support - Patient Care and Technical Skills

| Chow | Detaile |  |
|------|---------|--|
| Snow | Details |  |

Trainee Comments: I am not a doctor

Trainee Competency Level: At Expected Level ۳

Milestone Level: 1

Save

Ŧ Case Comments:

You are indeed not a doctor, but you can play one on TV.

For Director Eyes Only (Optional):

HIT SAVE to send the evaluation, and you as the evaluator have completed your eMTRCS EVALUATION!

A Home L Evals

? Help/Info

eMTRCS Evaluator CHEATSHEET